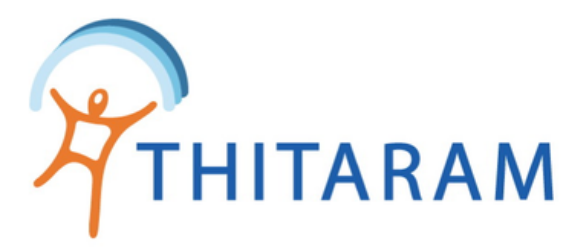

## วิธีเรียกดูรายงานการลา

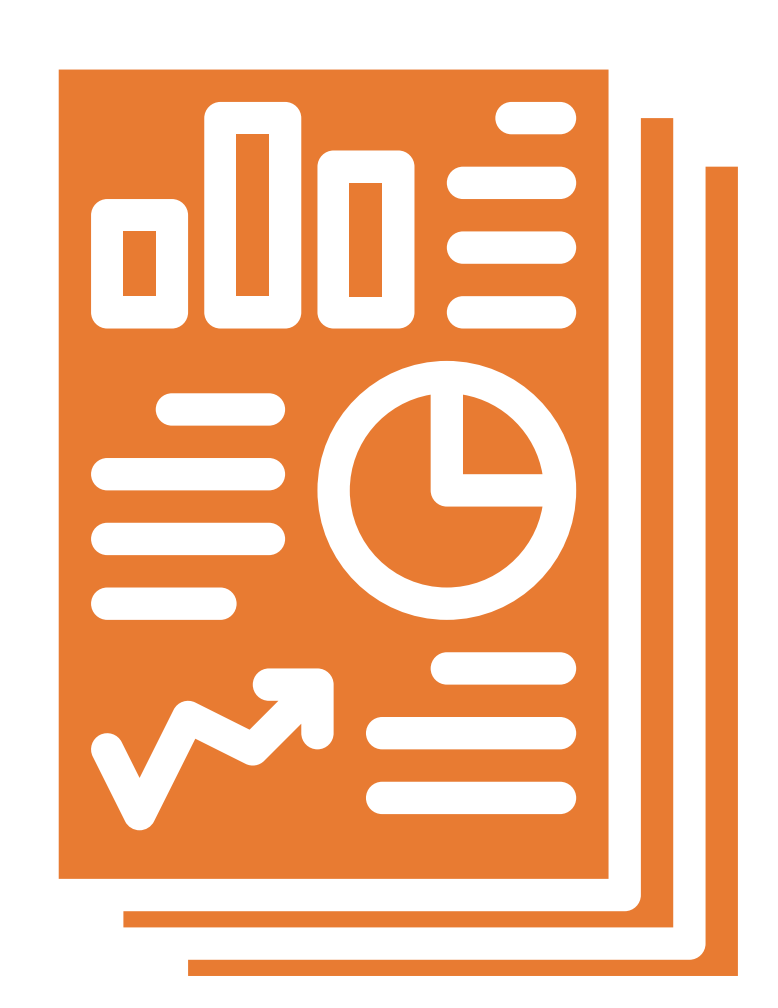

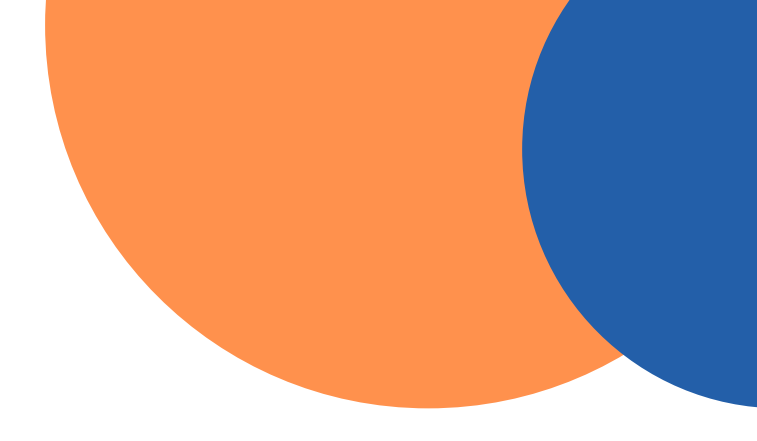

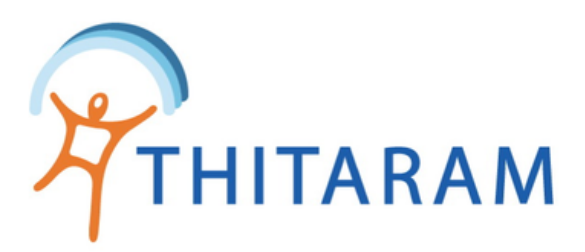

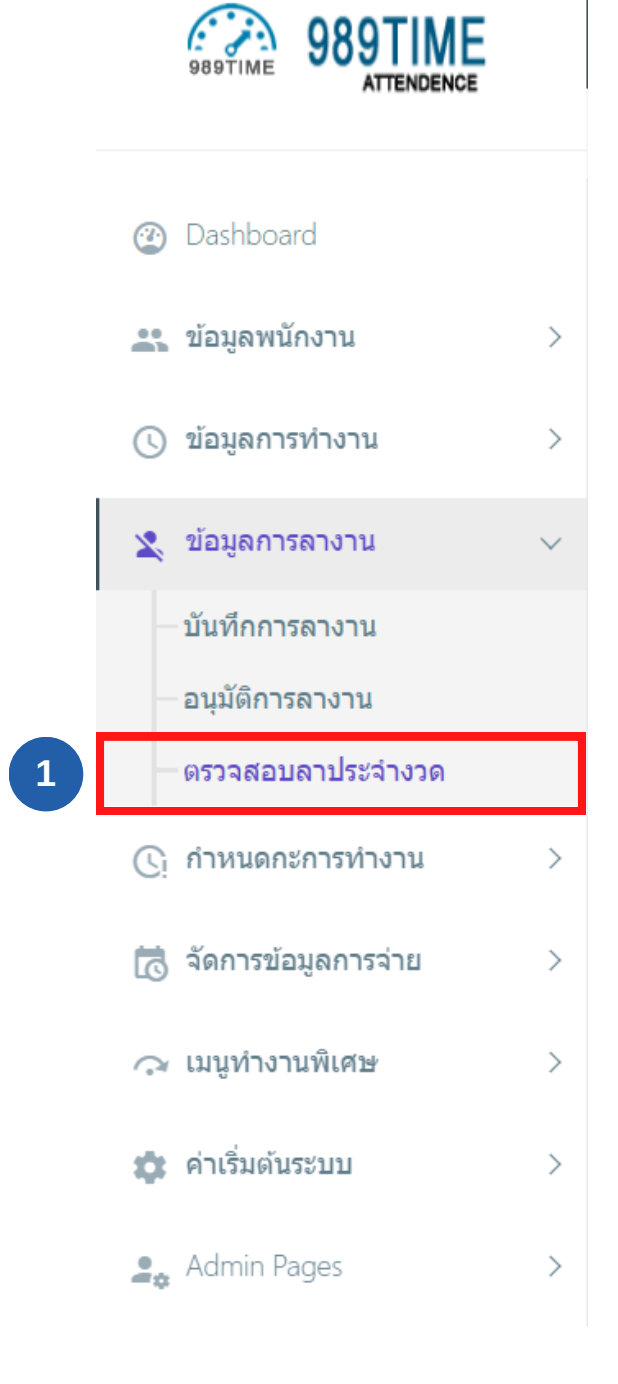

| วิธีเรียกดูรายงานการลา                                                                     |                           |
|--------------------------------------------------------------------------------------------|---------------------------|
|                                                                                            |                           |
| Attendance 2                                                                               | 🚯 Home > Man_rjleave      |
| + Add Leave Eave Report Leave                                                              |                           |
| ตารางแสดงรายการข้อมูล : ตรวจสอบข้อมูลการลา                                                 |                           |
| งวดที่ต้องการคันหา : 🛛 - เลือก งวด - 🔹 ระบุ ฝ่าย/หน่วยงานใหญ่ : 🔷 - เลือก หน่วยงานใหญ่ - 🔹 | <mark>ค้นหา</mark> ยกเลิก |
| No Data, ระบุงวดที่ต้องการค้นหา และ กดปุ่มค้นหา                                            |                           |
|                                                                                            |                           |

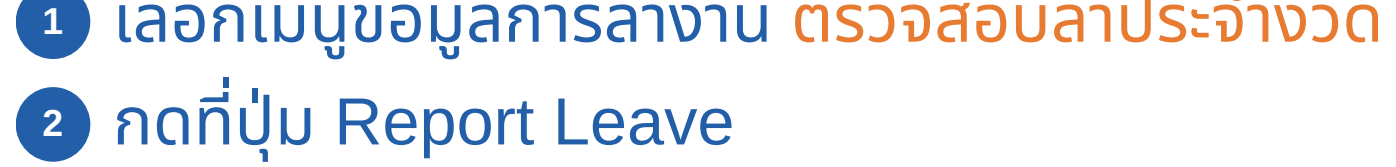

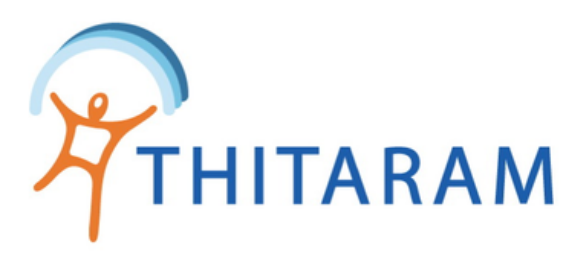

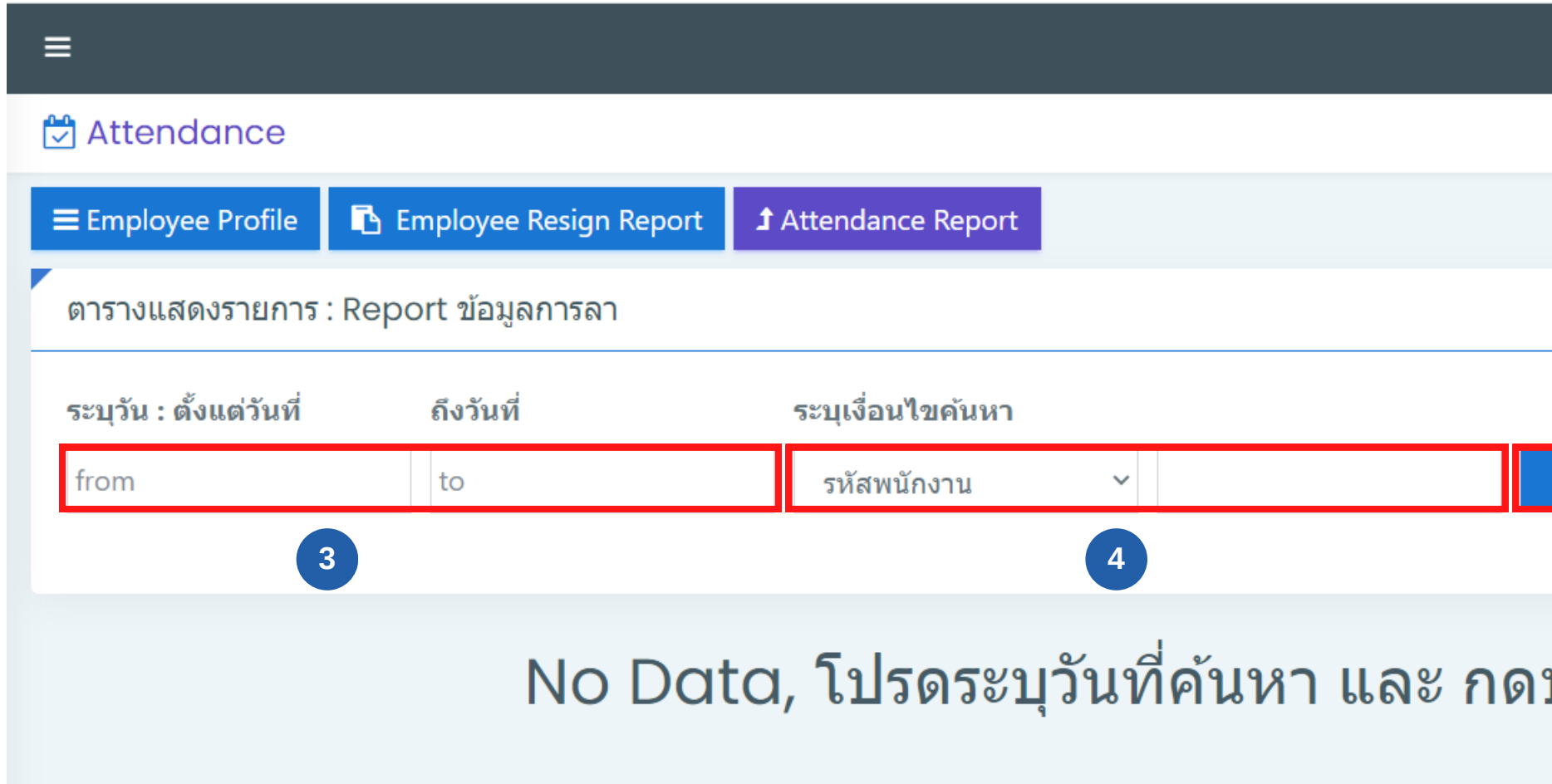

 3 ระบุช่วงวันที่ ที่ต้องการค้นหา
4 ระบุเงื่อนไขการค้นหา ประบุข้อมูลครบแล้วให้กดปุ่ม ค้นหา

|                   | •                    |  |
|-------------------|----------------------|--|
|                   | 🚯 Home > Man_releave |  |
|                   |                      |  |
|                   |                      |  |
| ค้นหา ยกเลิก<br>5 |                      |  |
| ปุ่มค้นหา         |                      |  |

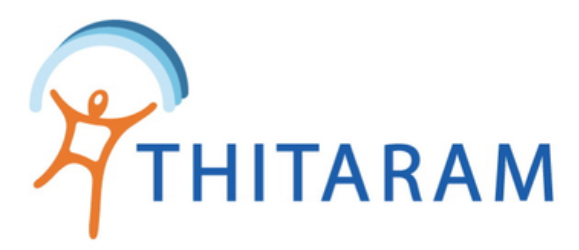

≡

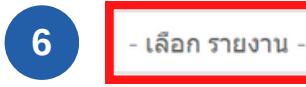

Search:

Show 10 v entries

List Data Leave

| รหัส<br>พบักงาน <sup>≜</sup> | ชื่อ-สกุล ≑            | วันที่ขอลา ≑ | ชม.<br>ลา<br>กิจ ≎ | ชม.<br>ลาพัก<br>ร้อน ≎ | ชม.<br>ป่วย ≎ | ชม.<br>ลา<br>คลอด ≑ | ชม.<br>ลา<br>อุบัติเหตุ ≎ | ชม.<br>ลา<br>อื่นๆ ≑ |
|------------------------------|------------------------|--------------|--------------------|------------------------|---------------|---------------------|---------------------------|----------------------|
| 20006-160104                 | สุกัญญา ประสงค์<br>ราช | 11/01/2566   | 5.00               | 0.00                   | 3.00          | 0.00                | 0.00                      | 0.00                 |
| 20006-160104                 | สุกัญญา ประสงค์<br>ราช | 12/01/2566   | 5.00               | 0.00                   | 3.00          | 0.00                | 0.00                      | 0.00                 |
| 20006-160104                 | สุกัญญา ประสงค์<br>ราช | 24/01/2566   | 8.00               | 0.00                   | 0.00          | 0.00                | 0.00                      | 0.00                 |
| 20006-160104                 | สุกัญญา ประสงค์<br>ราช | 24/01/2566   | 5.00               | 3.00                   | 0.00          | 0.00                | 0.00                      | 0.00                 |
| 20006-160104                 | สุกัญญา ประสงค์<br>ราช | 25/01/2566   | 5.00               | 3.00                   | 0.00          | 0.00                | 0.00                      | 0.00                 |
| 20006-160104                 | สุกัญญา ประสงค์<br>ราช | 25/01/2566   | 0.00               | 0.00                   | 8.00          | 0.00                | 0.00                      | 0.00                 |

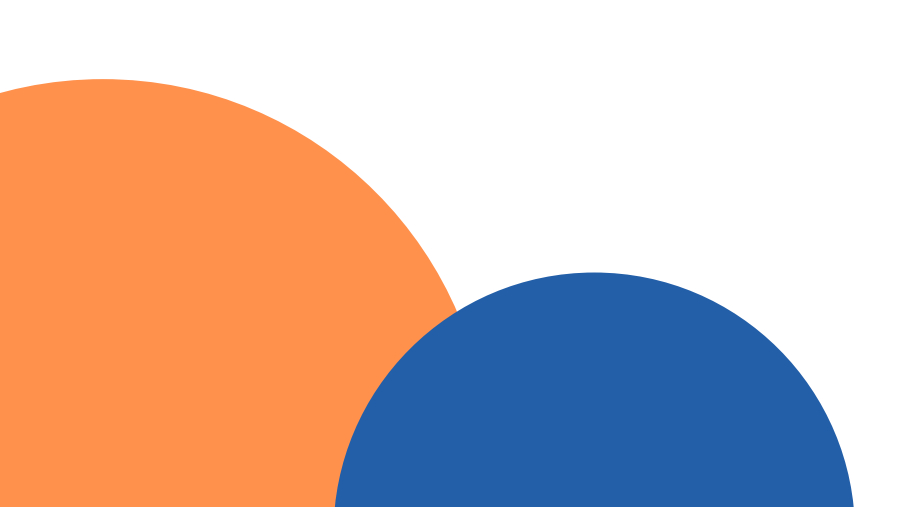

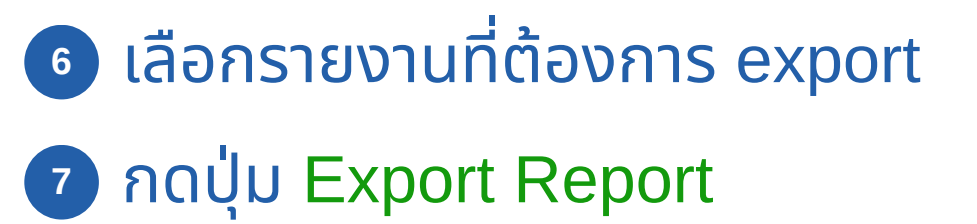

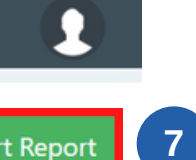

Export Report

| แผนก 🗢 | สาขา ≑ | สถานะ<br>ใบลา ≎    |
|--------|--------|--------------------|
| QA     | นิฟโก้ | 🗹 อนุมัติแล้ว      |
| QA     | นิฟโก้ | 🗹 อนุมัดิแล้ว      |
| QA     | นิฟโก้ | 🗆 รอการ<br>อนุมัติ |
| QA     | นิฟโก้ | □ รอการ<br>อนุมัติ |
| QA     | นิฟโก้ | □ รอการ<br>อนุมัติ |
| QA     | นิฟโก้ | 🗆 รอการ<br>อนุมัติ |